# 🔅 CANVAS

# دليل سريع للتلاميذ لبرنامج Canvas

إذا أنت مُستعمل جديد لبرنامج Canvas، سيوفر لك هذا الدليل معلومات مهمّة كي تتمكن على التصفّح و الإشتراك في فصولك الدراسية . إذ نوفّر لك في هذا الدليل الأدوات التي تحتاج إليها كي تقوم بواجباتك الدراسية اليوميّة وتُتابع درجاتك وتستطيع الإتصال بالمُعلمين عند اللزوم، إليكترونياً عبر البرنامج . تأكد من الضغط على الروابط التي تحتها خطٍّ في كل فئة للحصول على معلومات مُفصِّلة . إستخدم ترجمة Google لترجمة موقع الإلكتروني بلغتك الأم .

#### الواجبات

في تنقُّل الصفوف الدر اسيّة (Course Navigation) أُكبس فوق الكلمة Assignments . يمكنك أيضًا الوصول إلى واجباتك من خلال مُقبِّم الجدول Calendar . أدلّة Canvas : كيف أقدم الواجبات الكتر ونياً؟

#### مناقشات

في تنقُّل الصفوف الدر اسيّة (Course Navigation) أكبس فوق الكلمة Discussions . يمكنك أيضًا الوصول إلى المُناقشات من خلال ملف الوحدات Modules أو مُقيّم الجدول Calendar . أدلَّة Canvas : كيف أرد على مناقشة كطالب؟

#### الاختبار ات

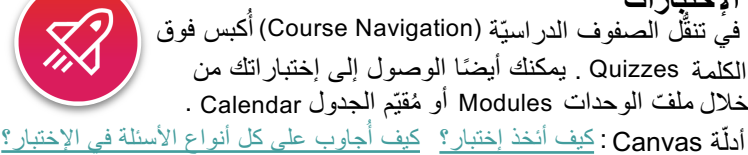

## الدرجات

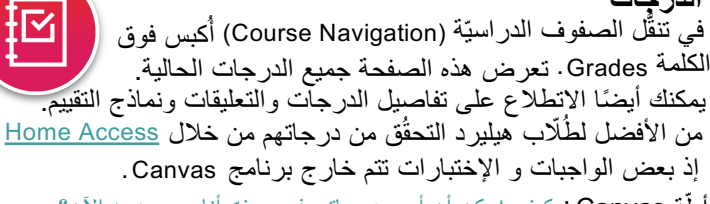

أدلَّة Canvas : كيف مُمكن أن أرى درجاتي في صف أنا موجود به الآن؟

#### مُساعدة

في التنقُّل الشامل(Global Navigation) أكبس فوق الكلمة Help للمُساعدة عندما هُنالك مُشكلة في البرنامج.

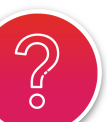

- إضبغط على الجُملة Report a Problem لإبلاغ مدارس هليارد عن مُشكلة ببرنامج Canvas .
- إضبغط على الجُملة Search the Canvas Guides للعثور على معلومات وإرشادات لاستخدام البرنامج Canvas .

أدلّة Canvas : كيف أحصل على المُساعدة للبر نامج؟

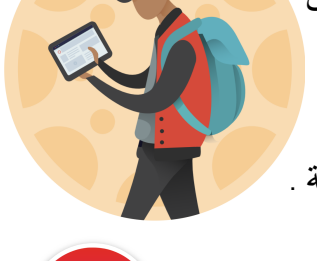

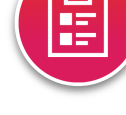

إعداد أو ترتيب الحساب فَى التنقُل الشامل (Global Navigation) أكبس فوق الكلمة Account وانتقل إلى رابط الإعدادات (settings) . ستستطيع هنا من وضع طابع شخصي للحساب وأنماط الاتصال وتُحدّد اللُغة المُفضّلة وعنوان البريد الإليكتروني المُفضِّل . أدلَّة Canvas : معلومات و إعدادات المُستخدم

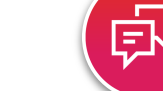

إشعار في التنقُل الشامل(Global Navigation) أكبس فوق الكلمة Account وانتقل إلى رابط الإشعارات (notifications). تُستستطيع هنا من وضع طابعك الشخصي على الحساب . تُخبر الإشعارات البرنامج أي إبلاغ يجب إرساله وكيف سيتلقى التلميذ هذا الإتصال.

أدلة Canvas : كيف أُعيّن إشعار إتى المُفضّلة و الخاصّة بي كتلميذ؟

## التقيّم و الجدول

1 1 1 1 1 1 في التنقُل الشامل (Global Navigation) أكبس فوق الكلمة Calendar. مُقيّم الجدول أداة رائعة كي ترى كل الواجبات التي يجب عليك أن تُكمّلها في مكان و احد. أدلية Canvas : كيف أستخدم التقويم كطالب؟

## دخول الصفوف

في التنقُّل الشامل (Global Navigation) أكبس فوق الكلمة Dashboard هذا يُعطيك طريقة سريعة للوصول إلى جميع صفوفك الدر اسية التي أنت تأخذها حالياً . لمعلومات إيضافية عن صفوفك إضغط على كلمة Courses كي ترى كل الصفوف التي أنت مُشترك بها حالياً أو مُسبقاً . أدلّة Canvas : كيف يُمكن أن أرى جميع صفوفي؟

#### اعلامات

في تنقَّل الصفوف الدر اسيّة (Course Navigation) أكبس فوق الكلمة Announcements . تظهر الإعلانات بالترتيب حسب التاريخ. أدلة Canvas: كيف أرى الإعلامات كتلميذ؟

برنامج تطبيق ل Canvas للجوّال أو الموبايل من أجل الطالب

حمّل تطبيق Canvas المجّاني المُتوفّر للأنظمة IOS و Android إذ يسمح لك هذا التطبيق بالمشاركة في در وسك من أي مكان. دليل للتطبيق لنظام Android أدلّة Canvas : دليل للتطبيق لنظام IOS

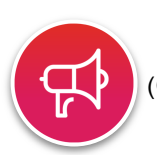

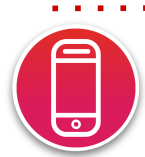

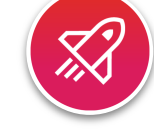

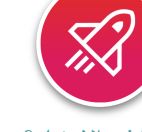

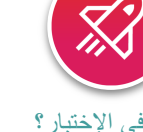

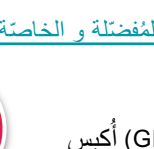